## Using a West Side Christian Church Online Giving Account

Navigate to the West Side Christian Church Giving Page website and follow steps below:

| West Side<br>Christian Church<br>(DOC)<br>Where All Are Welcome | Giving Page                                                                              |
|-----------------------------------------------------------------|------------------------------------------------------------------------------------------|
|                                                                 | Select this to create an online giving account or log on to an existing giving account   |
| Home                                                            |                                                                                          |
| Bulletins, Announcements and<br>Newsletters                     | New / Existing<br>Account                                                                |
| Calendar                                                        | to create an online giving account you must have an email account in the worde database. |
| West Side YouTube Channel                                       | Select this to make a one time gift.                                                     |
| Listen Online                                                   | One Time Gift                                                                            |
| Who Are We 🗸                                                    | If you have an existing account, it is recommended you sign into your existing account   |
| Contact                                                         | instead of using the one time gift.                                                      |
| Pastor Mark's Blog                                              | You may also contribute by text message: Text "Give" to (757) 214-9082                   |
| 2019 Newsletters                                                |                                                                                          |
| 1 AMB                                                           |                                                                                          |
| UPCOMING EVENTS                                                 |                                                                                          |
| There are no upcoming events.                                   | Proudly powered by WordPress                                                             |

1. From the West Side Christian Church online giving page, click on the "**New / Existing Account**" button. This link will take you to the Log In for the Account Portal.

| (DOC)<br>Where All Are Welcome | Giving Page                                                                                                    |
|--------------------------------|----------------------------------------------------------------------------------------------------|
|                                | Select this to create an online giving account or log on to an existing giving account                                        |
| Home                           | New (Trickler                                                                                                    |
| Sulletins, Announcements and   | Account                                                                                                    |
| Calendar                       | To create an online giving account you must have an email account in the WSCC database.                                       |
| Alest Side YeuTube Channel     | Select this to make a one time gift.                                                                                          |
| ister oglige                   |                                                                                                    |
| Isten Onime                    | One Time Gift                                                                                                    |
| Vho Are We ~                   | If you have an existing account, it is recommended you sign into your existing account<br>instead of using the one time gift. |
| Pastor Mark's Blog             | You may also contribute by text message: Text "Give" to (757) 214-9082                                                        |
| 019 Newsletters                |                                                                                                    |
|                                |                                                                                                    |
| JPCOMING EVENTS                |                                                                                                    |
| here are no upcoming events.   | Proudly powered by WordPress                                                                                                  |
| À Add → View Calendar →        | ,,                                                                                                    |

2. On the Account Portal page, enter your Username and Password and select the green "Login" button

| Log In or Create New Use | r       |                 |  |
|--------------------------|---------|-----------------|--|
| a, password              |         | Forgot Password |  |
| $\langle$                | Login 利 |                 |  |
|                          |         |                 |  |
|                          |         |                 |  |

3. From the Overview screen, click on the "**My Accounts**" tab to set up an account or accounts where the funds for the gift will come from.

| https://wmt.suran.com/tool/giver_portal/over | view?guid=9f356d9699cb11e8aa7a51911358d7fb                                                                                                    | • @ |
|----------------------------------------------|----------------------------------------------------------------------------------------------------|-----|
| Overview                                     | Welcome, West Side Giver!                                                                                                    |     |
| My Accounts                                  | To use this Giver's Portal, first create your giving accounts under "My Accounts", and then you can schedule your gifts under "My Recurring Gifts". |     |
| My Recurring Gifts                           |                                                                                                    |     |
| My Giving History                            |                                                                                                    |     |
|                                              |                                                                                                    |     |
|                                              |                                                                                                    |     |
|                                              |                                                                                                    |     |
|                                              |                                                                                                    |     |
|                                              | Logged in as Acct Holder Logo                                                                                                    | ut  |

4. Click on the blue "<u>Create New Account</u>" link to setup where the funds for the gift will be transferred from (Credit Card or Bank)

| ttps://wmt.suran.com/tool/giver_portal/acc | counts?guid=9f356d96 | 99cb11e8aa7 | a51911358d7fb         |                    |                   |                   |                          | (      |
|--------------------------------------------|----------------------|-------------|-----------------------|--------------------|-------------------|-------------------|--------------------------|--------|
| Overview                                   | Name                 | Туре        | Credit Card<br>Number | Expiration<br>Date | Account<br>Number | Routing<br>Number | Bank Name                |        |
| My Accounts                                | BoA                  | Checking    | Int                   |                    |                   |                   | BANK OF<br>AMERICA, N.A. | Delete |
| My Recurring Gifts                         |                      | ew Accor    |                       |                    |                   |                   |                          |        |
| My Giving History                          |                      |             |                       |                    |                   |                   |                          |        |
|                                            |                      |             |                       |                    |                   |                   |                          |        |
|                                            |                      |             |                       |                    |                   |                   |                          |        |
|                                            |                      |             |                       |                    |                   |                   |                          |        |
|                                            |                      |             |                       |                    |                   |                   |                          |        |
|                                            |                      |             |                       |                    |                   |                   |                          | _      |

5. Enter the information for the account and then click on the "**Create Account**" button

| https://wmt.suran.com/tool/giver_portal/enter_account?guid=9f | 56d9699cb11e8aa7a51911358d7fb @        |
|---------------------------------------------------------------|----------------------------------------|
| Overview                                                      | Account Nickname                       |
|                                                               | Billing Name                           |
| My Accounts                                                   | Billing Street                         |
| · · · · · · · · · · · · · · · · · · ·                         | Billing City                           |
|                                                               | Billing Country United States          |
| My Recurring Gifts                                            | Billing State Please Select a State ▼  |
|                                                               | Billing Zip Code                       |
| My Giving History                                             | <u>Credit Card</u> <u>Bank Account</u> |
|                                                               | Credit Card Number                     |
|                                                               | Expiration V V                         |
|                                                               |                                        |
|                                                               |                                        |
|                                                               | Create Account                         |
|                                                               |                                        |
|                                                               |                                        |
|                                                               |                                        |
|                                                               |                                        |
|                                                               |                                        |
|                                                               |                                        |

6. Click on the "My Recurring Gifts" tab, then Click on the blue "Create New Recurring Gift" link.

| is://wmt.suran.com/tool/giver_portal/viev | Crecurring_gifts?guid=9856d9699cb11e8aa7a51911358d7/b      Click Create New Recurring Gifts to set up a new gift. If you want to change an active gift, click Stop on     and create a new gift with your changes. | • it |
|-------------------------------------------|----------------------------------------------------------------------------------------------------|------|
| My Accounts                               | Pending Recurring Gifts<br>Account Amount Frequency Start Date Action                                                                                                    |      |
| My Recurring Gifts                        | Create New Recurring Gift                                                                                                    |      |
| My Giving History                         | Active Recurring Gifts                                                                                                    |      |
|                                           | Account Amount Frequency Last Gift Date Next Gift Date Action                                                                                                    |      |
|                                           | Historical Recurring Gifts                                                                                                    |      |
|                                           | Account Amount Frequency Last Gift Date Date Ended                                                                                                    |      |
|                                           |                                                                                                    |      |
|                                           |                                                                                                    |      |

- 7. Setup a recurring gift:
  - a. Indefinite Gift Select the "**Recur Indefinitely**" under 'Number of Gifts' option.
  - b. Specific number of Gifts Select the "**Recur a specific number of times**" option and define number of gifts.

| https://wmt.suran.com/tool/giver_portal/enter_r | ecurring_gift?disabled=false&guid=9f356d9699cb11e8aa7a51911358d7fb        | ©, |
|-------------------------------------------------|---------------------------------------------------------------------------|----|
| Overview                                        | Account                                                                   |    |
| My Accounts                                     | Schedule Ukeekiy                                                          |    |
|                                                 | BI-weekly 1st and 15th of Month                                           |    |
| My Recurring Gifts                              | Monthly                                                                   |    |
| My Giving History                               | Ouarteriy                                                                 |    |
|                                                 | Ctot Data                                                                 |    |
|                                                 | Number of Gifts                                                           |    |
|                                                 | Recur Indefinitely     Recur a specific number of times     What is this? |    |
|                                                 | Memo                                                                      |    |
|                                                 | Giving Fund                                                               | <  |
|                                                 | Amount 0.00                                                               |    |
|                                                 |                                                                           |    |
|                                                 | Add Breakdown Line                                                        |    |
|                                                 | Create Recurring Gift                                                     |    |

*Note:* To setup a onetime gift, you can setup a recurring gift and use **1** for the specific number of times for the recurrence

## *Note: Fee for Credit Card transactions are approximately 3% of the transaction amount and transfer of funds from a bank is \$0.89 per transaction.*

- 1. Complete the gift information on this page
  - a. Select the account you want the funds to be withdrawn from
  - b. Click on the schedule of the recurring gift (i.e., Weekly, Monthly)
  - c. Enter start date
  - d. Enter number of gifts if you selected the "Recur a specific number of times" option
  - e. Select one of the funds from the "Giving Fund" pull down menu

|                    | Account          | ¥                                     |
|--------------------|------------------|---------------------------------------|
|                    | Schedule         | Weekly                                |
|                    |                  | - Di umaldu                           |
|                    |                  |                                       |
|                    |                  | General Fund                          |
|                    |                  | Memorial Fund                         |
|                    |                  | Scholarship Fund                      |
|                    |                  | Miscellaneous                         |
|                    |                  | Special Offering - Easter             |
|                    | Start Data       | Special Offering - Pentecost          |
|                    | Statt Date       | Special Offering - Thanksgiving       |
|                    | Number of Gifts  | Special Offering - Christmas          |
| Recur Indefinitely | Recur a specific | Special Offering - Week of Compassion |
|                    | Memo             | Special Offering - Reconciliation     |
|                    |                  | Disciples Mission Fund                |
|                    |                  | Contingency Fund                      |
|                    | Giving Fund      | •                                     |
|                    | Amount           | 0.00                                  |
|                    | Designation      |                                       |
|                    |                  |                                       |

f. Enter amount of recurring gift and click on the "Create Recurring Gift" box to schedule your recurring gift.

|                    | Account                          | T                             |
|--------------------|----------------------------------|-------------------------------|
|                    | Schedule                         | Weekly                        |
|                    |                                  | Bi-weekly                     |
|                    |                                  | 1st and 15th of Month         |
|                    |                                  | Monthly                       |
|                    |                                  | Quarterly                     |
|                    |                                  | Annually                      |
|                    | Start Date                       |                               |
| Recur Indefinitely | Number of Gifts Recur a specific | number of times What is this? |
|                    | Memo                             |                               |
|                    | Children Fund                    |                               |
|                    |                                  |                               |
|                    | Amount 5                         | 00.00                         |
|                    | Designation                      |                               |
|                    |                                  |                               |

Note: If you want contribute to more than one fund for the recurring gift, click on the "Add Breakdown Line" box and complete the additional information.

Add Breakdown Line